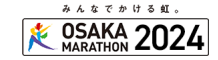

#### ①プレス登録の申請をお願いします。

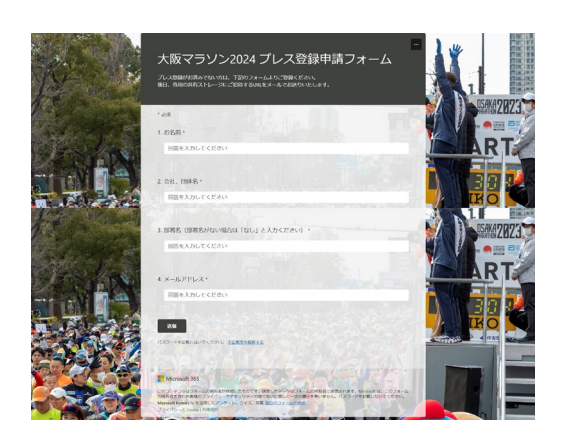

大阪マラソン公式サイトからプレス一覧の ページにお進みいただき、ご登録はこちら のボタンから登録フォームへ遷移ください。

左の登録申請フォームよりお名前、会社 名・団体名、部署名、メールアドレスをご 入力(全て必須)いただき、送信ボタンを 押してください。

完了画面に切り替われば送信完了です。 ご登録日もしくは翌日に共有ストレージ の招待メールをお送りします。

## 2招待メールの承認をお願いします。

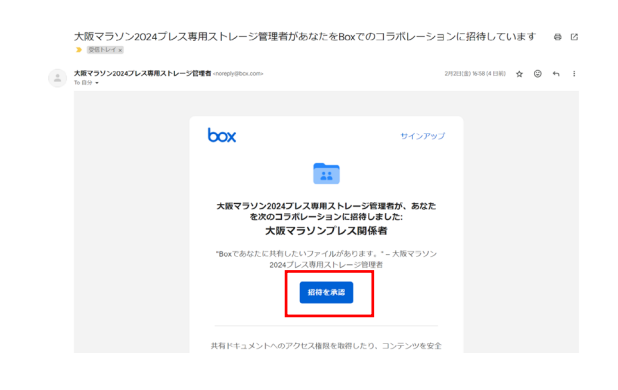

後日、事務局より招待メール(左の画面参 照)が届きますので、「招待を承認」ボタ ンを押してください。

#### ❸共有ストレージサービスのアカウント登録をお願いします。

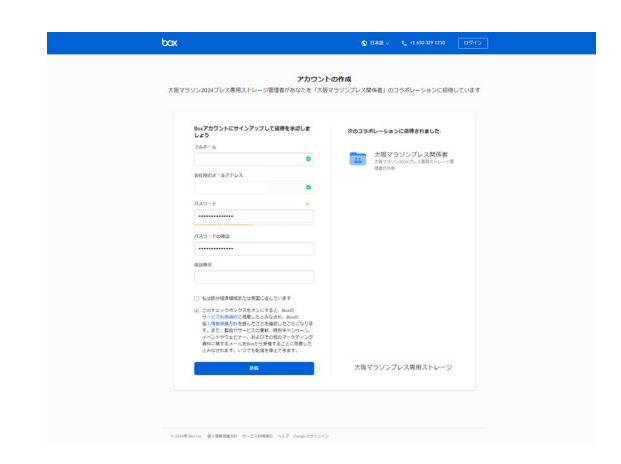

共有ストレージサービスをご利用いただく 前に、アカウント登録が必要になります。 お名前、メールアドレス、パスワードを ご入力いただき、利用規約への同意に チェックをつけていただき、 最後に「送信」ボタンを押してください。

# ④登録メールより共有ストレージにアクセスします。

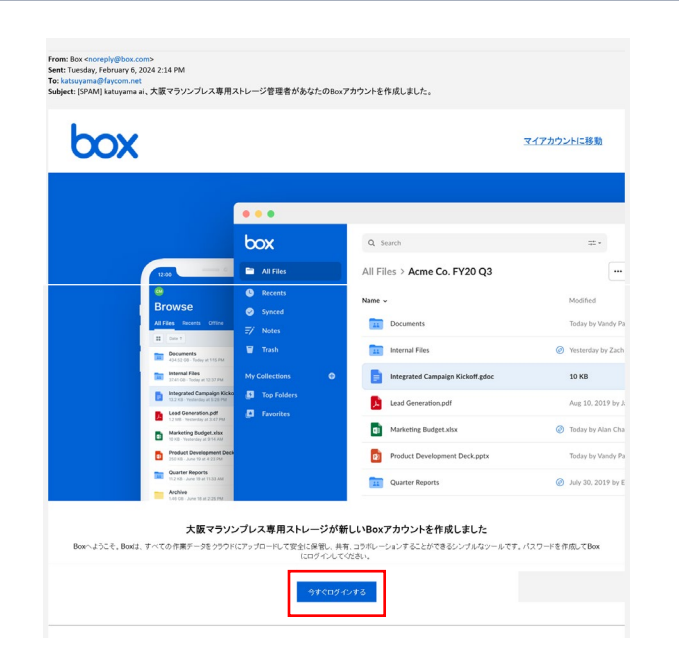

アカウント登録後、メールアドレスに 共有ストレージにログインできる案内が 自動的に届きます(左画面参照) 「今すぐログイン」するボタンからお進み ください。

登録後は大阪マラソン公式サイトからも 共有ストレージに遷移できます。 下記画面の「共有ストレージはこちら」 ボタンからお進みください。

https://www.osaka-marathon.com/2024/press/

| 2.プレス登録がお済の方へ                                               |
|-------------------------------------------------------------|
| 大阪マラソン2024「マスコミ向け」関連資料はメールアドレス、                             |
| パスワードを入力し、専用の共有ストレージにアクセスし、大会<br>取材申請書をダウンロードください。          |
| For related documents about the Osaka Marathon 2024 for the |
| press, prease enter ID and password and download the file.  |
|                                                             |
|                                                             |
|                                                             |

### ご利用について

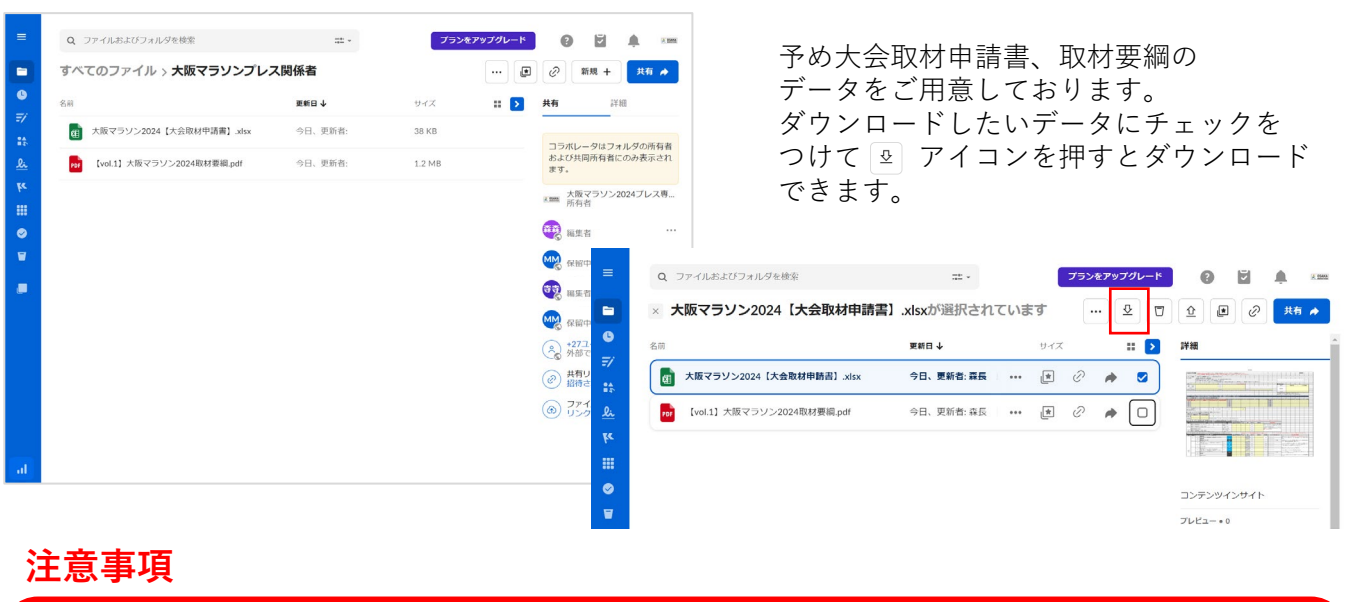

左メニューから「デスクトップと同期」を オンにしてしまうと、ストレージ内に ご自身のローカルPCデータがアップロード されてしまいますのでご注意ください。

| Q. ファイルおよびフォルダを検索           | # ·          | プランをアップグレー |                                    |
|-----------------------------|--------------|------------|------------------------------------|
| すべてのファイル > <b>大阪マラソンプ</b>   | レス関係者        |            | • 🖉 🕷 + 🛤 🔺                        |
| 6.41                        | 夏秋日 十        | ७४४ 🖬 🚺    | 共有 詳細                              |
|                             | 今日、更新者: 森長 朝 | 38 KB      | ◎ デスクトップと同期 〇〇〇                    |
| 【vol.1】大阪マラソン2024取材養親.pdf 今 | 今日、更新者:袁長 胡  | 1.2 MB     | フォルタのプロバティ                         |
|                             |              |            | 説明<br>説明を入力                        |
|                             |              |            | 所有者<br>大阪マラゾン2024プレス専用ス<br>トローミ登理8 |